| คู่มือประชาชน<br>(People's Guide)                                                          |                                     |
|--------------------------------------------------------------------------------------------|-------------------------------------|
| เรือง "ถ่ายภาพมาแล้ว ตกแต่งภาพอย่างไรให้สวย ก่อนการเผย<br>งานโสตทัศนศึกษา สำนักงานเลขานการ | แพร่"                               |
| คณะบริหารศาสตร์ มหาวิทยาลัยอุบลราชธานี                                                     |                                     |
|                                                                                            |                                     |
| จัดทำโดย นายวิศวะ ชินโคตร                                                                  | (วันที่จัดทำ)<br>28 กุมภาพันธ์ 2566 |

## คู่มือประชาชน "ถ่ายภาพมาแล้ว ตกแต่งภาพอย่างไรให้สวย ก่อนการเผยแพร่"

### 1. วัตถุประสงค์

 เพื่อให้ผู้ได้รับมอบหมายปฏิบัติหน้าที่แทนการให้บริการสื่อโสตทัศนูปกรณ์ในห้องเรียน คณะบริหาร ศาสตร์ มหาวิทยาลัยอุบลราชธานี สามารถปฏิบัติหน้าที่ทดแทนในช่วงที่ จนท โสตฯ ไม่สามารถเข้าปฏิบัติงานได้

2. เพื่อให้ผูที่มีความสนในในการแต่งภาพได้มีแนวทางในการแต่งภาพที่ตัวเองชอบ

 เพื่อการเรียนรู้ที่ยืดหยุ่นตอบโจทย์ความต้องการของรับบริการด้านการนำภาพไปใช้งานให้เกิด ประสิทธิภาพ

 เพื่ออำนวยความสะดวกให้กับผู้ใช้บริการ เช่น อาจารย์ บุคลากร นักศึกษา ในการผลิตสื่อที่สามารถ ประชาสัมพันในสื่อโซเชียลมีเดียสื่อยุคดิจิตอลออนไลน์ต่างๆ ได้

5. เพื่อสนับสนุนการผลิตสื่อในการประชาสัมพันธ์ตลอดจนการเรียนการสอนของคณะคณะบริหารศาสตร์ ในการพัฒนาทักษะอย่างต่อเนื่อง

#### 2. ขอบเขต

ครอบคลุมเนื้อหาการปฏิบัติงานวิธีการใช้งานอุปกรณ์โสตทัศนูปกรณ์สื่อการสอนในห้องเรียน คณะบริหาร ศาสตร์ มหาวิทยาลัยอุบลราชธานี เริ่มต้นตั้งแต่การใช้งาน

1. รู้จักกับโปรแกรม Adobe Lightroom Classic เพื่อใช้ตกแต่งภาพ

2. จุดเด่นของโปรแกรม Adobe Lightroom Classic

- 3. ขั้นตอนการโหลดและติดตั้งโปรแกรม Adobe Photoshop Lightroom Classic (ตัวทดลอง)
- 4. ทำความรู้จักกับหน้าต่าง ๆ
- 5. การนำภาพเข้ามาตกแต่ง
- 6. การนำภาพออกมาใช้งาน

#### 3. คำจำกัดความ

| หมายความว่า | มหาวิทยาลัยอุบลราชธานี                                                  |
|-------------|-------------------------------------------------------------------------|
| หมายความว่า | อธิการบดีมหาวิทยาลัยอุบลราชธานี                                         |
| หมายความว่า | คณะบริหารศาสตร์ มหาวิทยาลัยอุบลราชธานี                                  |
| หมายความว่า | คณบดี คณะบริหารศาสตร์ มหาวิทยาลัยอุบลราชธานี                            |
| หมายความว่า | นักศึกษา คณะบริหารศาสตร์                                                |
|             | มหาวิทยาลัยอุบลราชธานี                                                  |
| หมายความว่า | หลักสูตรการศึกษาระดับปริญญาตรี ที่เปิดทำการ                             |
|             | เรียนการสอนในคณะบริหารศาสตร์                                            |
|             | มหาวิทยาลัยอุบลราชธานี                                                  |
| หมายความว่า | อุปกรณ์การสอนสำหรับฟังและดู เช่น                                        |
|             | เครื่องคอมพิวเตอร์ เครื่องขยายเสียง ไมโครโฟน                            |
|             | เครื่องฉายภาพโปรเจคเตอร์ โทรทัศน์                                       |
|             | เครื่องฉายภาพ 3 และเลเซอร์พ้อยเตอร์                                     |
|             | หมายความว่า<br>หมายความว่า<br>หมายความว่า<br>หมายความว่า<br>หมายความว่า |

#### 4. หน้าที่ความรับผิดชอบ

ภารกิจหลักของงานโสตทัศนูปกรณ์ สามารถแบ่งออกเป็น 5 กลุ่มหลัก ดังนี้

 งานพัฒนาสื่อโสตทัศน์ รับผิดชอบสำรวจความต้องการและการจัดทำแผนการจัดหาครุภัณฑ์ประจำปี งบประมาณ ทำตรวจสอบและจัดทำคุณสมบัติเฉพาะครุภัณฑ์ในการจัดซื้อจัดจ้าง ตรวจรับครุภัณฑ์ ศึกษาค้นคว้า อบรมความรู้ที่เกี่ยวข้องเพื่อจัดทำแผนปฏิบัติการประจำปี และเสนอแนวทางการพัฒนาปรับปรุงงาน

 งานให้บริการห้องเรียน รับผิดชอบการติดตั้งโสตทัศนูปกรณ์ ดูแล ซ่อมบำรุง จัดทำทะเบียนครุภัณฑ์ ประจำห้อง รายงานสถิติการใช้งานและซ่อมบำรุง และเสนอแนวทางการพัฒนาปรับปรุงงาน

**3. งานให้บริการยืม-คืนโสตทัศนูปกรณ์** รับผิดชอบการจัดหาวัสดุและอุปกรณ์ ให้บริการยืม-คืนโสตทัศนูปกรณ บำรุงดูแลรักษา ซ่อมบำรุง รายงานสถิติการใช้งานและซ่อมบำรุง และเสนอแนวทางการพัฒนาปรับปรุงงาน

**4. งานผลิตสื่อโสตทัศน์** รับผิดชอบการบันทึกภาพนิ่ง สีขาวดำ กิจกรรมของหน่วยงาน บันทึกภาพดิจิตอล ภาพเคลื่อนไหว ถ่ายทอดสัญญาณโทรทัศน์วงจรปิดประกอบการเรียนการสอน หรือการประชุม อบรม สัมมนา ตัด ต่อผลิตงานวิดีโอ ตรวจสอบระบบกล้องวงจรปิดของหน่วยงาน

**5. งานอื่นที่ได้รับมอบหมาย** เช่น งานประกันคุณภาพการศึกษา คณะกรรมการดำเนินโครงการต่าง ๆ ของ หน่วยงานทั้งในระดับคณะฯ และมหาวิทยาลัย

#### "ถ่ายภาพมาแล้ว ตกแต่งภาพอย่างไรให้สวย ก่อนการเผยแพร่"

ในที่นี้ เราจะขอแนะนำโปรแกรมนำมาแก้ไขและปรับแต่งรูปภาพของเราให้สวยงานก่อนนำออกเผยแพร่ นั้นก็ คือ Adobe Lightroom Classic

Adobe Lightroom Classic พัฒนาโดยบริษัท อะโดบีซิสเต็มส์

(Adobe Systems) เป็นบริษัทซอฟต์แวร์ขนาดใหญ่ตั้งอยู่ที่เมืองแซนโฮเซในรัฐแคลิฟอร์เนีย สหรัฐอเมริกา ก่อตั้งเมื่อ ค.ศ. 1982 โดย จอห์น วอร์น็อก และ Charles Geschke เป็นโปรแกรมจัดการภาพถ่ายสาหรับ ช่างภาพเพื่อใช้จัดการภาพถ่ายปริมาณมากๆ และใช้จัดการไฟล์ RAW (สนับสนุนถึง 150 formats)สุดยอด โปรแกรมปรับแต่งภาพถ่ายมืออาชีพหนังสือ Adobe Photoshop LightRoom สุดยอดโปรแกรมปรับแต่ง ภาพถ่ายมืออาชีพ ได้นาเสนอวิธีการใช้งานโปรแกรมอย่างครบถ้วน และปรับปรุงการจัดการไลบรารีภาพถ่ายที่มี จานวนเพิ่มขึ้นอย่างต่อเนื่องพร้อมเครื่องมือลดสัญญาณรบกวนและเพิ่มความคมชัด ด้วยฟีเจอร์ใหม่ๆ ที่จะช่วย ปรับปรุงเวิร์กโฟลว์และเพิ่ม

ความสะดวกในการแชร์ภาพต่างๆ ในลักษณะที่แปลกใหม่และสร้างสรรค์ รวมถึงการสนับสนุนไฟล์วิดีโอ DSLR และการถ่ายภาพไปยังคอมพิวเตอร์โดยตรง พร้อมทั้งจัดหาเครื่องมือที่ดีที่สุดเพื่อให้ลูกค้าสามารถสร้างสรรค์ ภาพถ่ายคุณภาพสูง หากคุณเป็นผู้หนึ่งที่ชื่นชอบการถ่ายภาพจากกล้องดิจิตอล และต้องการปรับแต่งภาพถ่าย เหล่านั้นให้ดูสวยงามสมบูรณ์ยิ่งขึ้น โปรแกรม Adobe Lightroom Classic คือสุดยอดโปรแกรมที่มีศักยภาพใน เรื่องของการปรับแต่งภาพถ่ายจากกล้องดิจิตอล รองรับการทำงานได้หลากหลายไฟล์นามสกุล เช่น RAW, JPG หรือ TIFF เป็นต้น ทาให้เป็นที่ชื่นชอบจากกลุ่มช่างภาพมืออาชีพมากที่สุด

## ๑. รู้จักกับโปรแกรม Adobe Lightroom Classic เพื่อใช้ตกแต่งภาพ

1.1 Adobe Lightroom คืออะไร?

คือ ซอฟต์แวร์ที่ใช้ตกแต่งภาพ ซึ่งเวอร์ชั่นที่สอน Adobe Lightroom Classic เป็นตัวที่ใช้งานบนคอมพิวเตอร์ หรือโน๊ตบุ๊ค ทั้ง Mac และ Windows

1.2 ทำไมต้องใช้ Adobe Lightroom?

เพราะ Lightroom จะอ่านไฟล์ RAW ซึ่งเป็นไฟล์ที่มีขนาดใหญ่ใช้เพื่อแต่งภาพ และต้องใช้โปรแกรมเฉพาะทางใน การจัดการ ดังนั้น Lightroom จึงช่วยให้แต่งไฟล์ภาพได้ง่าย โปรแกรมโหลดเร็วมีเครื่องมือให้ใช้งานอย่างเต็มที่

1.3 Adobe lightroom ใช้งานยากหรือไม่? เป็นโปรแกรมที่ออกแบบมาอย่างเข้าใจคนใช้งาน จึงใช้งานได้ไม่ยาก ใช้งานง่าย

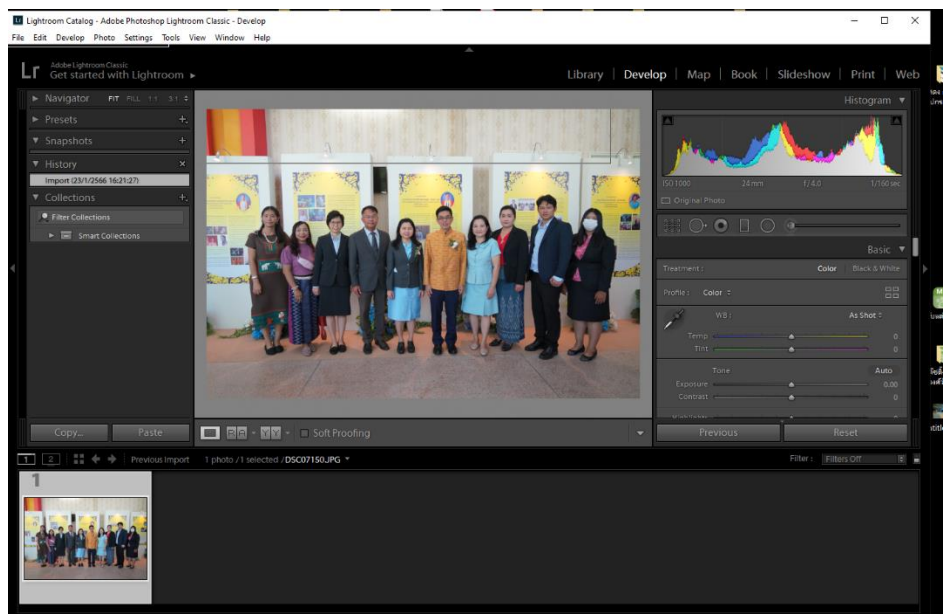

### ษ. จุดเด่นของโปรแกรม Adobe Lightroom Classic

1. เป็นโปรแกรมที่รวมความสามารถของ Adobe Bridge และ Camera RAW เข้าด้วยกันทาให้สามารถ จัดการภาพและปรับแต่งภาพเบื้องต้นได้ในโปรแกรมเดียวสะดวกและรวดเร็ว

2. สามารถทาการปรับแต่งภาพทีละหลายๆ ภาพในครั้งเดียวได้อย่างรวดเร็ว

3. สามารถส่งภาพเข้าไปปรับแต่งเพิ่มเติมใน Adobe Photoshop ได้ทันที

4. เมื่อปรับแต่งภาพเรียบร้อยแล้วสามารถแปลงภาพที่จาก RAW ออกเป็นภาพฟอร์แมตอื่นๆ ได้ เช่น Jpg, Tiff ได้ทีละหลายๆ ภาพในครั้งเดียวโดยสามารถกาหนดขนาด, ความละเอียดและอื่นๆได้ส่วนตัว Adobe Photoshop นั้นจะต้องทาการSave ทีละภาพทาให้เสียเวลา

5. มี Preset ในการปรับแต่งภาพแบบต่างๆให้เลือกมากมาย ทาให้เราสามารถปรับแต่งภาพได้อย่าง รวดเร็วเพียงคลิกเดียว

6. มีฟังกซ์ชั่นในการทาหน้าแกลเลอรี่บนเว็บและฟังกซ์ชั่น ในการทาสไลดโชว์

เหมาะสมกับใคร

โปรแกรม Lightroom เป็นโปรแกรมที่ใช้งานง่าย การปรับแต่งไม่ซับซ้อนวุ่นวายและไม่จำเป็นต้องมี ความรู้ด้าน Photoshop มาก่อน โปรแกรม Lightroom จึงเหมาะสำหรับช่างภาพทุกคน โดยเฉพาะ ใครที่ชอบถ่ายภาพเป็นไฟล์ RAW ยิ่งต้องฝึกใช้ Lightroom ให้คล่องจะช่วยให้สามารถดึง ประสิทธิภาพของไฟล์ RAW ของกล้องออกมาใช้ได้อย่างเต็มที่

# มารู้จักหน้าตาของโปรแกรมกันก่อนนะครับ โปรแกรม Adobe Lightroom Classic

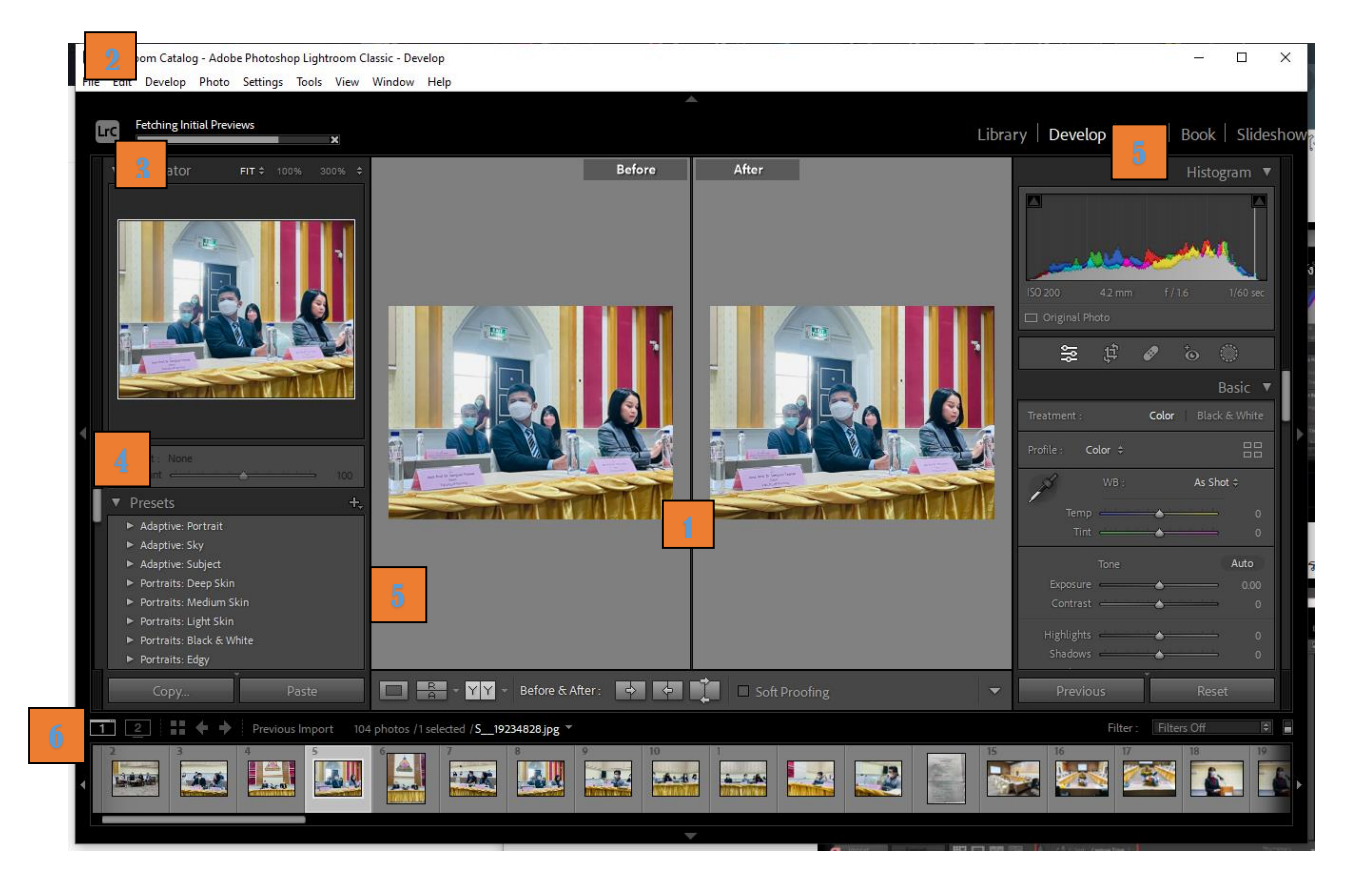

1.หน้าจอหลัก แสดงภาพถ่ายและเป็นพื้นที่ในการทำงาน

2.แถบเมนูบาร์

3.หน้าต่าง Navigator แสดงภาพตัวอย่าง

4.พาเนล Catalog ข้อมูลจำนวนภาพที่อิมพอร์ตเข้ามา

- 5. ปุ่มเลือกมุมมอง การแสดงภาพบนหน้าจอหลัก
- 10. ปุ่มเข้าสู่โมดูลต่างๆ

-พาเนลฮิสโตแกรม แสดงกราฟค่าสีและความสว่างของภาพที่กำลังเลือก

-พาเนลขวา เป็นส่วนของเครื่องมือในการปรับภาพ ซึ่งจะแตกต่างกันไปในแต่ละโมดูล

-พาเนล Filmship แสดงภาพในโฟลเดอร์ที่เราเลือกอยู่

11. ปุ่มย่อ - ขยายมุมมองภาพ

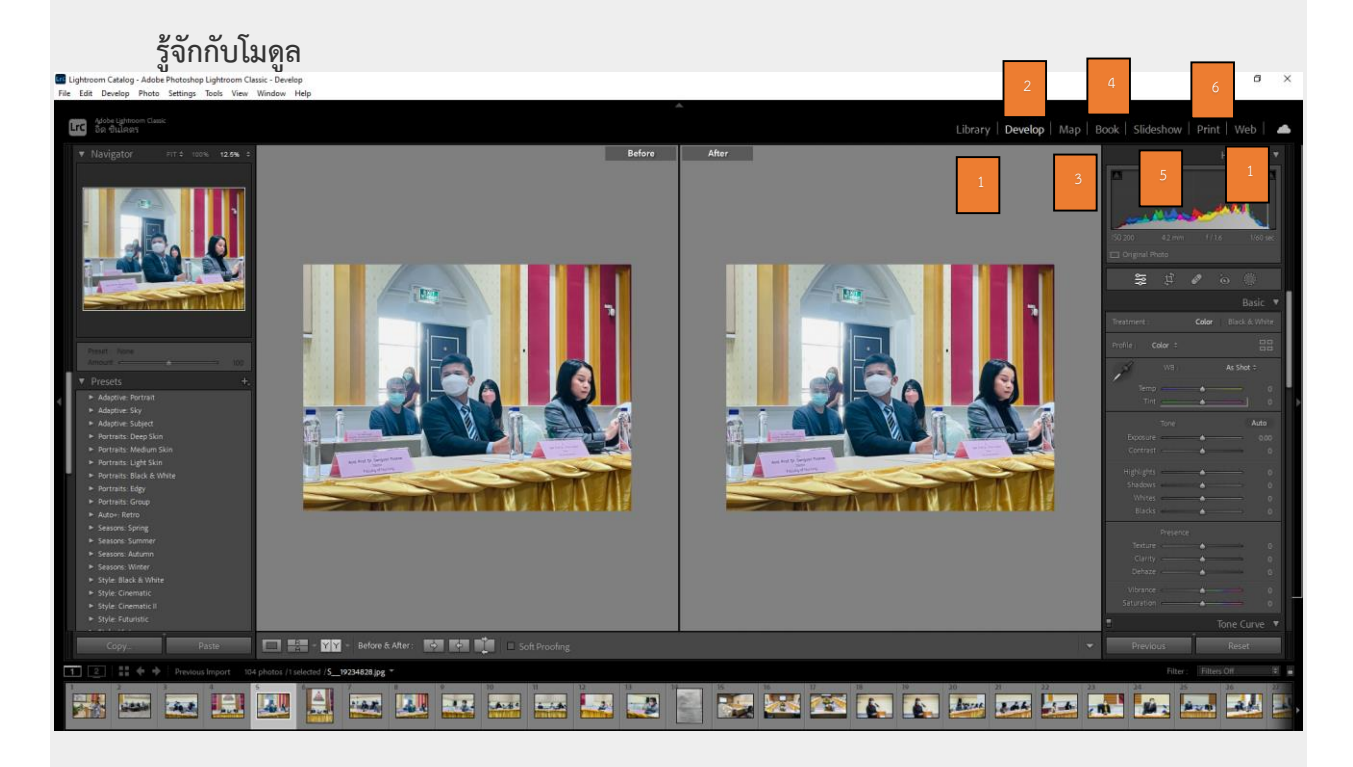

Adobe Photoshop Lightroom แบ่งส่วนการทำงานเป็นส่วนๆ เรียกว่าโมดูล โดยแต่ละโมดูลจะทำหน้าที่ในการ จัดการภาพที่แตกต่างกันไปคือ

1.โมดูล Library สำหรับการจัดระเบียบภาพถ่าย การแก้ไขข้อมูลเมตะดาต้าของภาพถ่าย การจัด หมวดหมู่ ย้าย ลบ ค้นหา ภาพถ่ายและ

การป<sup>รั</sup>บแต่งภาพเบื้องต้น การตัดและปรับแต่งวิดีโอ

2.โมดูล Develop สำหรับการโพรเซสไฟล์ล้วนๆในโมดูลนี้จะมีเครื่องมือต่างๆ ที่จำเป็นในการโพรเซส ไฟล์ RAW และ JPEG

3.โมดูล Map สำหรับใช้ติดข้อมูลพิกัด GPS ให้กับภาพถ่าย ต้องงเชื่อมอินเทอร์เน็ตด้วยจึงจะสามารถใช้ งานได้ เนื่องจากโมดูลนี้จะลิงค์ข้อมูล

แผนที่จากทาง Google Maps ขึ้นมาใช้งานถ้าไม่ต่ออินเทอร์เน็ตด้วยจะทำอะไรไม่ได้

4.โมดูล Book สำหรับออกแบบหนังสือภาพถ่ายของเราเอง (Photo book) เมื่อทำเสร็จสามารถอัพ โหลดไปที่เซิร์ฟเวอร์ของ Blurb

ซึ่งเป็นผู้ให้บริการพิมพ์หนังสือภาพถ่ายได้ทันที หรือจะ Export ให้เป็นไฟล์ PDF เพื่อนำไปพิมพ์เองได้

5.โมดูล Slideshow สำหรับการนำภาพถ่ายมาทำเป็นสไลด์โชว์ สามารถใส่ดนตรีประกอบได้ หรือ จะ Export สไลด์โชว์ที่ทำเสร็จแล้ว

ไปเป็นไฟล์วิดีโอก็ได้

6.โมดูล Print สำหรับการพิมพ์ภาพถ่ายด้วยตัวเองในโมดูลนี้เราสามารถที่จะจัดการเลย์เอาท์ของ งานพิมพ์ได้

7.โมดูล Web สำหรับออกแบบและสร้างเว็บแกลลอรี่ด้วยตัวเอง ในโมดูลนี้จะมีเทมเพลตสำเร็จรูปสวยๆ ให้เราเลือกใช้งาน

พร้อมทั้งบริการอัพโหลดไฟล์ทั้งหมดขึ้นไปยังเซิร์ฟเวอร์ได้ทันที

# การนำไฟล์เข้ามาใช้งานใน Light room (Import)

สำหรับใครที่ต้องการเปลี่ยนชื่อไฟล์ภาพพร้อมๆกับการอิมพอร์ตภาพไปด้วย สามารถทำได้ ง่ายๆ โดยการคลิกแค่ไม่กี่ครั้ง

มีข้อแม้ว่าวิธีนี้จะใช้ได้กับการอิมพอร์ตภาพแบบ Copy หรือ Move เท่านั้น

1. เข้าไปที่คำสั่ง File + Import Photos and Video

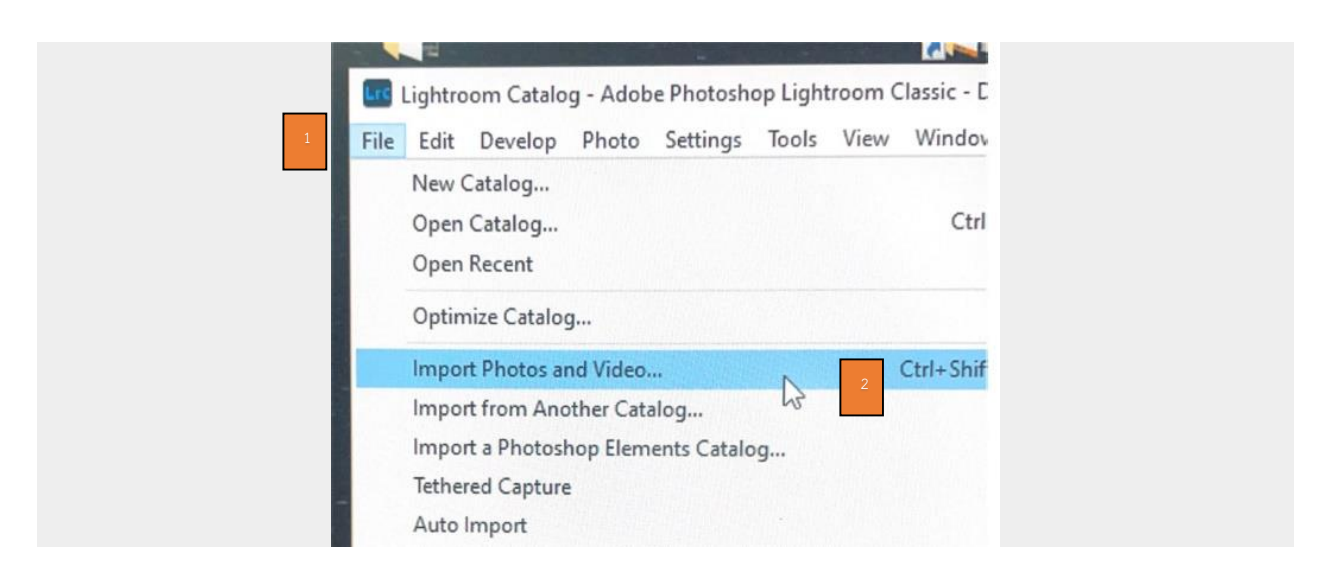

 เข้าไปนำภาพเข้ามาตามที่เราเก็บรูปภาพนั้นไว้ และเลือกภาพตามที่เรากำหนด หรือต้องการนำมาปรับแต่ง

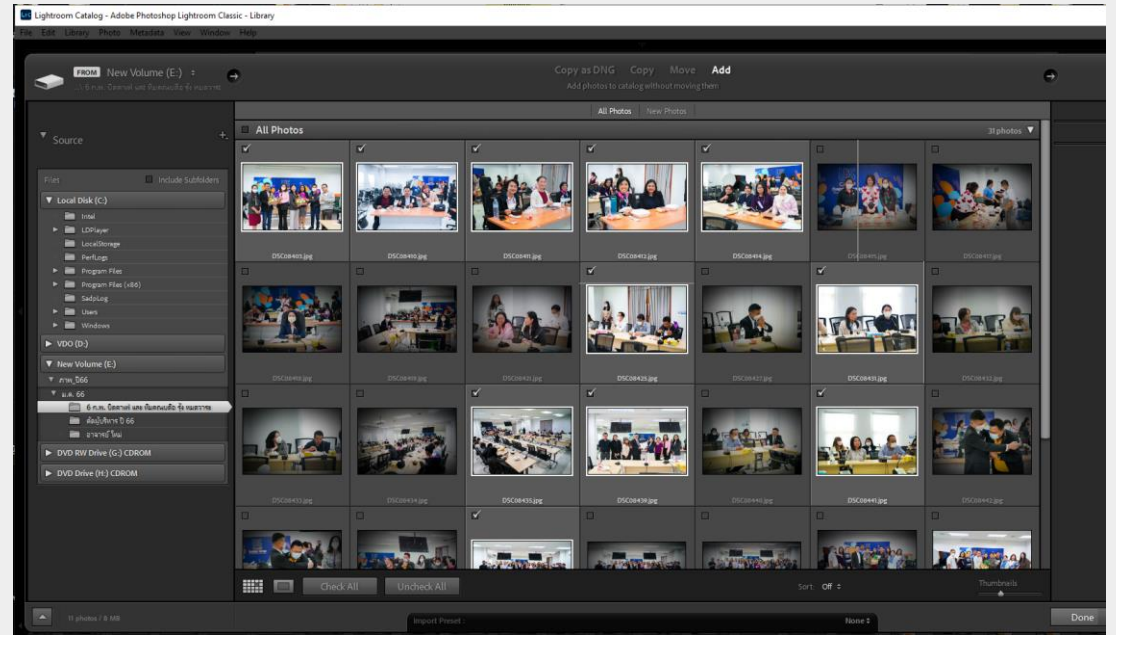

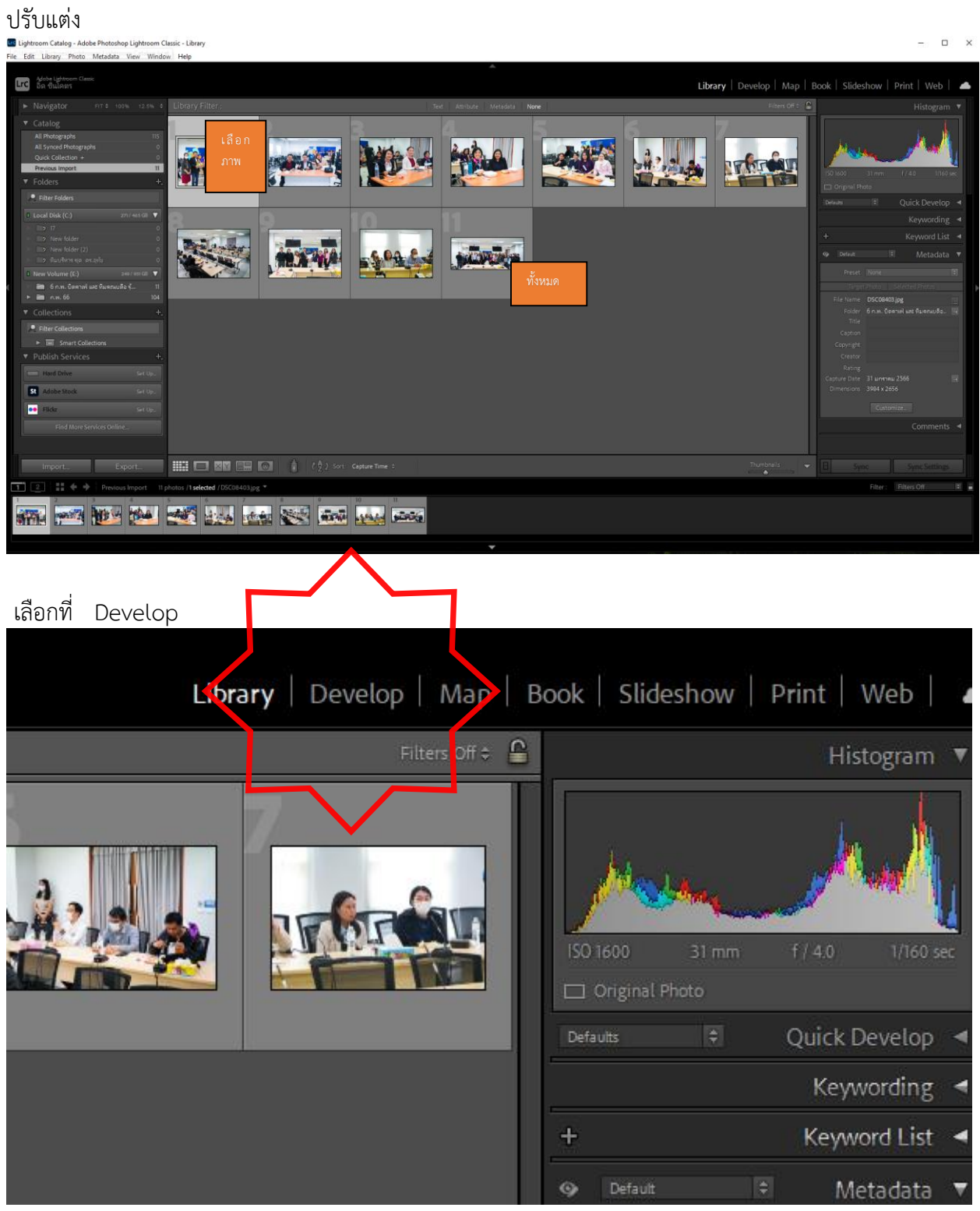

กดเลือกภาพตามต้องการ แล้วเลือก Import แล้วภาพก็จะถูกเรียกเข้ามาที่โปรแกรมให้พร้อม

9

จะได้หน้านี้ ดำเนินการเลือกภาพที่จะตกแต่งและปรับตั้งค่าต่างได้ ในตารางนี้

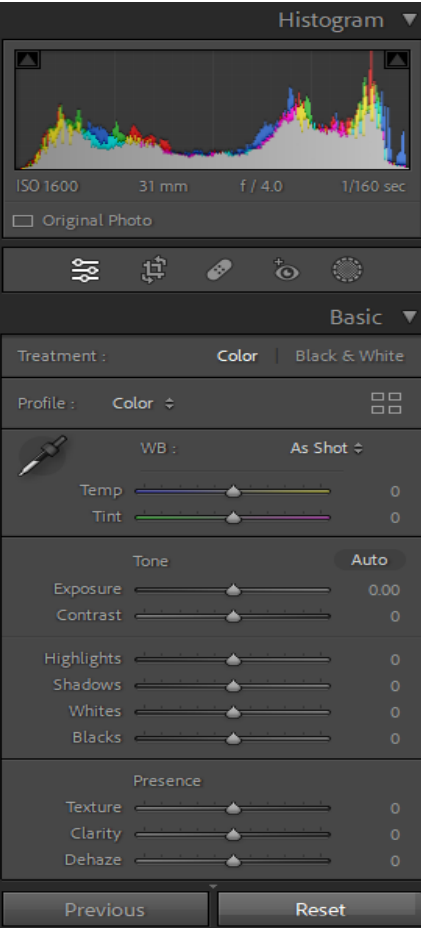

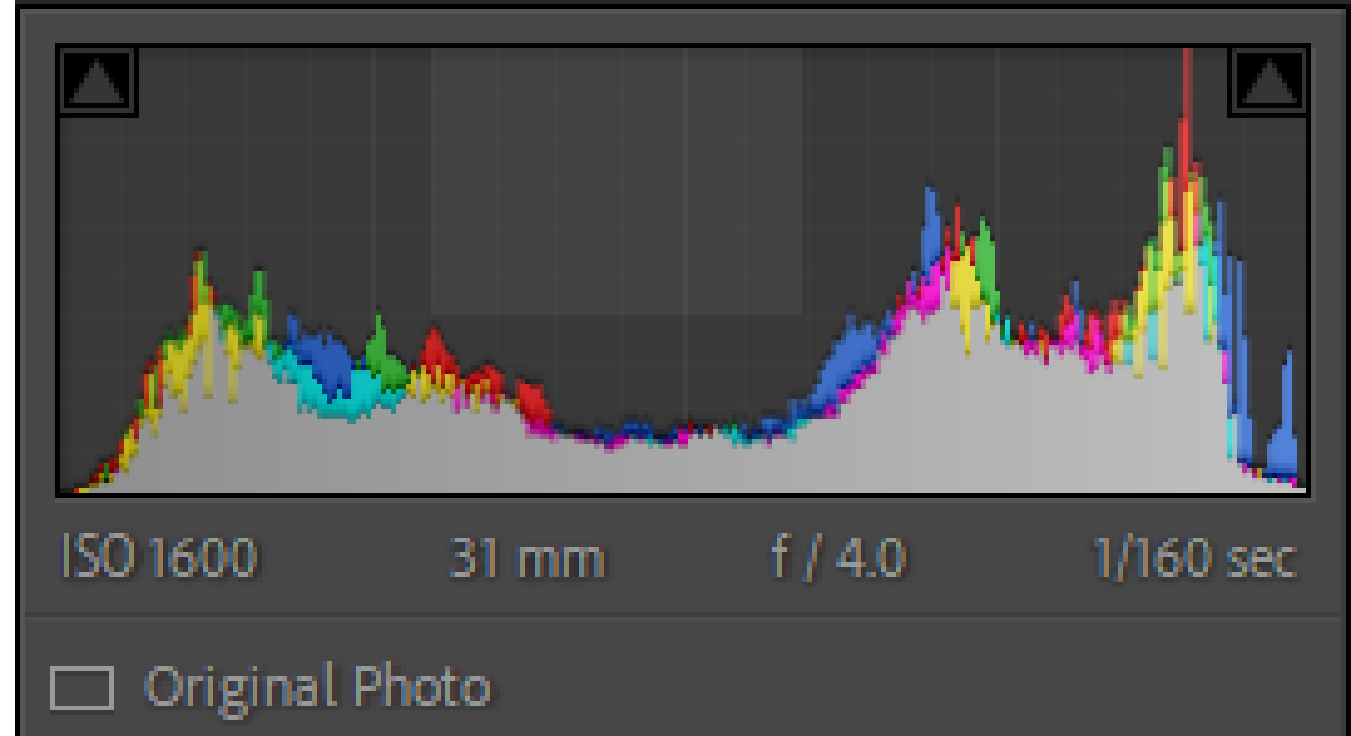

Histogram ปรับแสงให้เท่าๆ กัน หรือดูความเหมาะสม ของภาพให้สวยงามพอดี โดยการใช้เมาส์ จับที่กราฟ เลื่อนซ้ายเลือนขวา ตามความชอบ โดยไม่มีเทคนิกที่ตายตัว

# การใช้งานหน้าต่างเครื่องต่าง ๆ

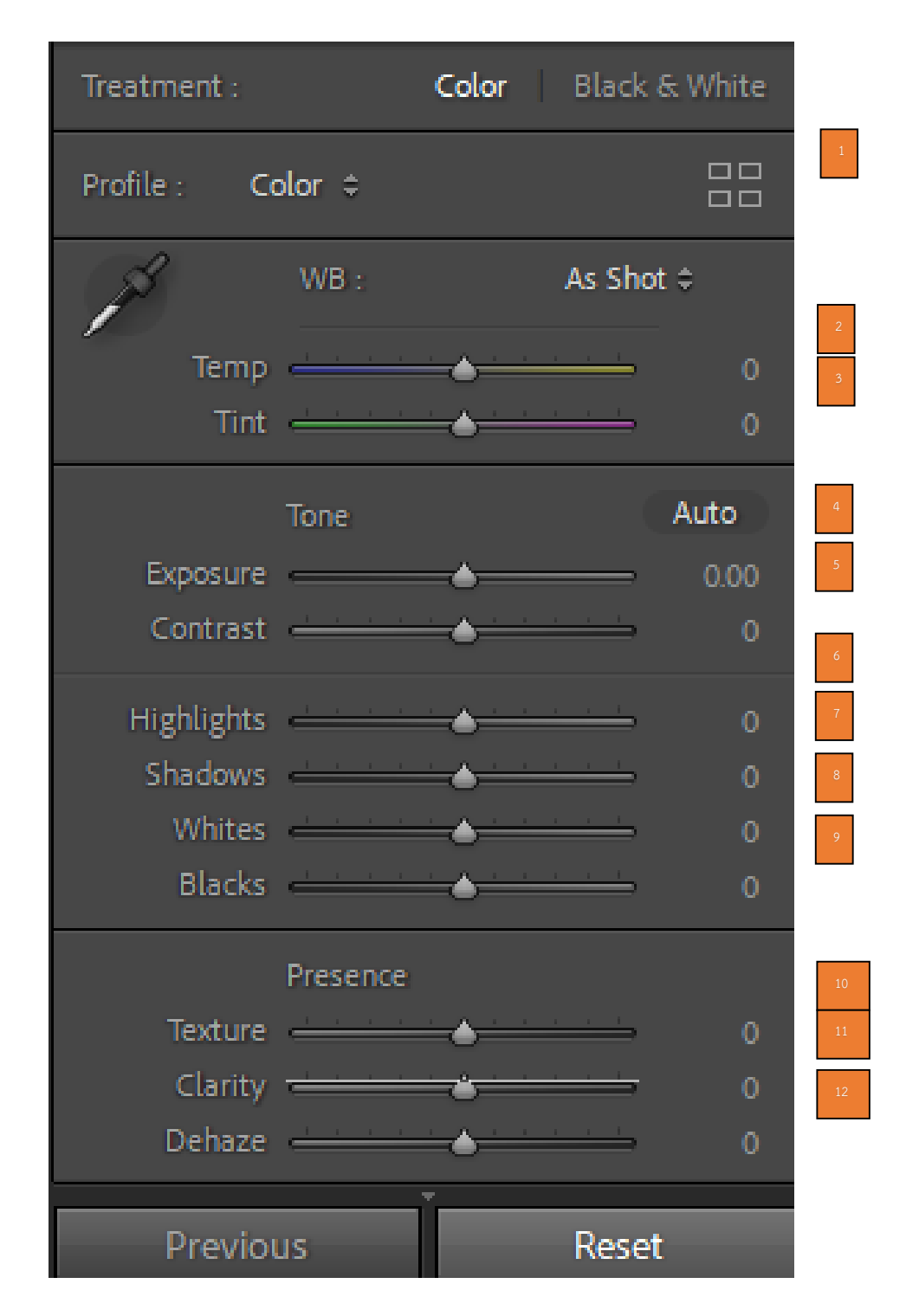

- 1. การปรับ Color สามารถปรับได้ตามสีที่ชอบ
- 2. การปรับ White Balance สามารถปรับได้โดยใช้แถบเมนู Temp
- 3. การปรับ White Balance สามารถปรับได้โดยใช้แถบเมนู Tint
- 4. Exposure ใช้สำหรับเพิ่ม-ลด ความสว่างโดยรวมของภาพ
- 5. Contrast ใช้ปรับเพิ่ม-ลด Contrast ของภาพ
- 6. Highlights ปรับค่า Hightlight เพื่อให้เห็นรายละเอียดในส่วนที่สว่างเกินไป
- 7. Shadows ปรับค่าในส่วนเงาให้มืดหรือสว่าง
- 8. Whites ลดโทนสีที่ใกล้เคียงกับสีขาวหรือสีดำสนิทในรูปภาพของคุณ
- 9. Blacks การปรับส่วนที่มืด
- 10. Texture ปรับพื้นผิวของภาพในรายละเอียดเล็กๆ เพื่อให้เด่นชัดขึ้น
- 11. Clarity ปรับลดและเพิ่ม Contrast ของภาพด้วย CLARITY
- 12. Dehaze เพิ่มความเข้มของภาพ

เมื่อปรับแต่งครบทุกรูปแล้ว ก็ไปแถบด้านลางสุด กด Ctrl+A เพื่อเลือกทุกรูปแล้วทำการบันทึกรูปด้วย คำสั่ง export

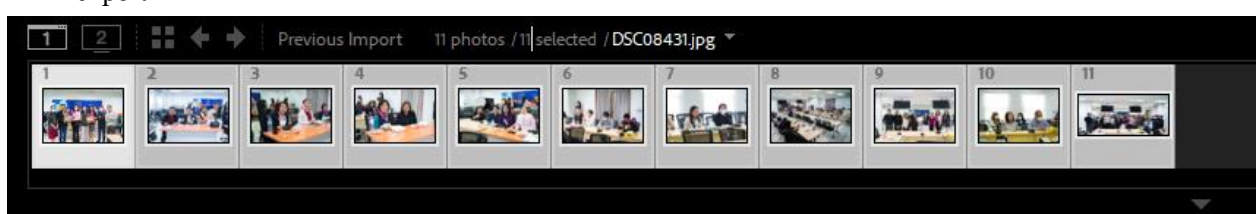

# วิธี EXPORT ภาพใน ADOBE LIGHTROOM

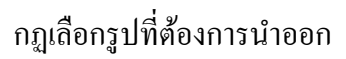

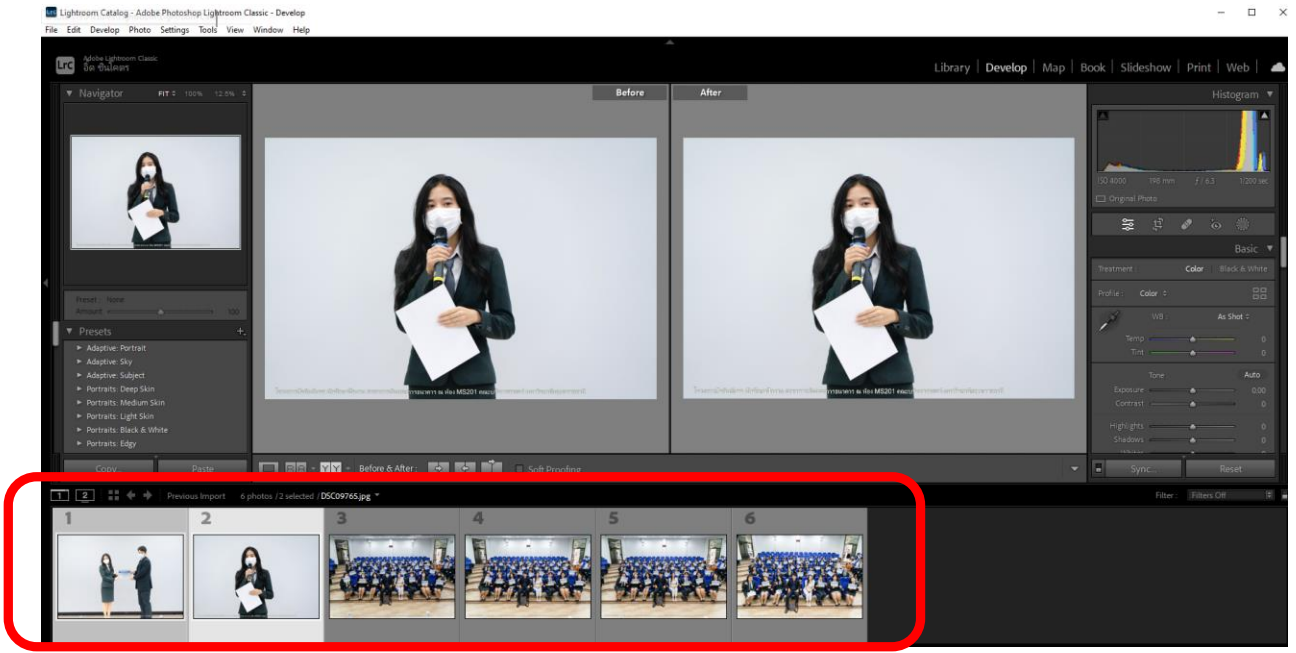

เมื่อปรับแต่งครบทุกรูปแล้ว ก็ไปแถบค้านลางสุด กด Ctrl+A เพื่อเลือกทุกรูปแล้วทำการเซฟรูปค้วยกำสั่ง export

เลือก FILE ตามด้วย EXPORT

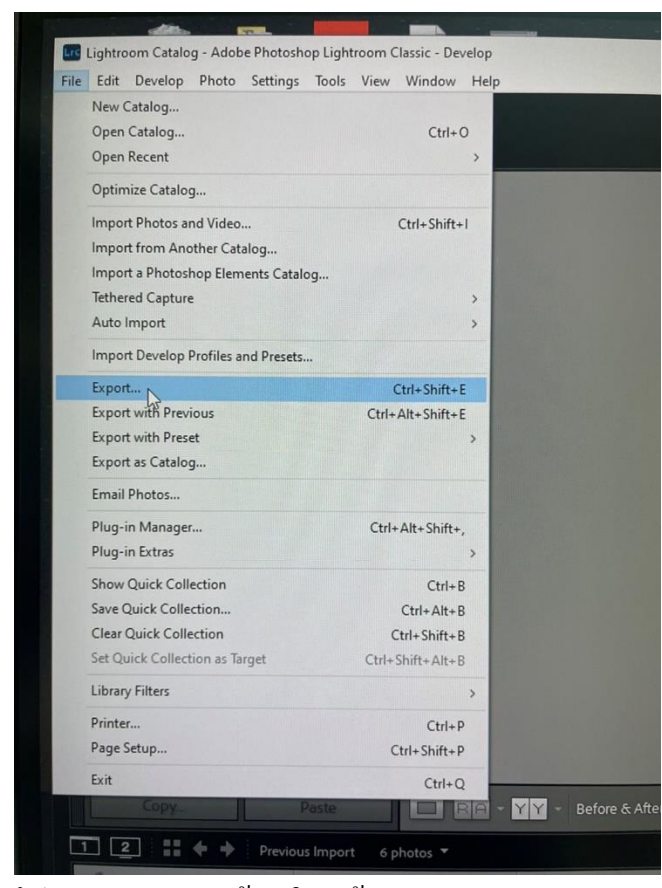

## โปรแกรมจะนำเราเข้ามาในหน้า EXPORT

| ▶ Lightroom Presets | ~    | ▼ Export Location |                        |                 |                       |        |
|---------------------|------|-------------------|------------------------|-----------------|-----------------------|--------|
| ▶ User Presets      |      | Export To:        | Desktop                |                 |                       | ~      |
|                     |      | Folder:           | C:\Users\9\Desktop     |                 |                       |        |
|                     |      |                   | Put in Subfolder:      | Untitled Export |                       |        |
|                     |      |                   | Add to This Catalog    | Add to Stack:   | Below Original $\sim$ |        |
|                     |      | Existing Files:   | Ask what to do         | ~               |                       |        |
|                     |      | ▼ File Naming     |                        |                 |                       |        |
|                     | 2    | Rename To:        | Filename               |                 |                       | $\sim$ |
|                     |      | Custom Text:      |                        |                 | Start Number:         |        |
|                     |      | Example:          | DSC08403.jpg           |                 | Extensions: Lowerca   | ase 🗸  |
|                     |      | ▼ Video           |                        |                 |                       |        |
|                     | ~    |                   | ✓ Include Video Files: |                 |                       |        |
| Add Rem             | iove | Video Formati     |                        | ~~              |                       |        |

ดำเนินการเลือก ที่เก็บรูปภาพ -แล้วเลือก EXPORT

เพียงเท่านี้เราก็จะได้รูปภาพที่เราตกแต่งอย่างสวยงามนำออกมาใช้งานแล้วครับ